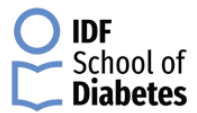

## Configuración de navegación de acceso al módulo escolar IDF

Si tiene problemas para abrir un módulo, siga los siguientes pasos:

- 1) Haga clic en Configuración
- 2) Click Advance

| 0 | Continue where you left off          |
|---|--------------------------------------|
| 0 | Open a specific page or set of pages |
|   | Advanced 🗸                           |

## 3) Haz clic en Configuración de contenido

| Smarter spell-checking by sending what you type in the browser to Google     |                                                                                                    |
|------------------------------------------------------------------------------|----------------------------------------------------------------------------------------------------|
| Manage certificates                                                          | 123                                                                                                    |
| Manage HTTPS/SSL certificates and settinge                                   |                                                                                                    |
| Content settings                                                             |                                                                                                    |
| Control what information websites can use and what content they can show you |                                                                                                    |
| Clear browsing data                                                          |                                                                                                    |
| Clear history, cookies, cache, and more                                      | •                                                                                                    |
|                                                                              | Smarter spell-checking by sending what you type in the browser to Google Manage certificates Manage HTTPS/SSL certificates and settings Content settings Control what information websites can use and what content they can show you Clear browsing data Clear history, cookies, cache, and more |

## 4) Haga clic en Flash

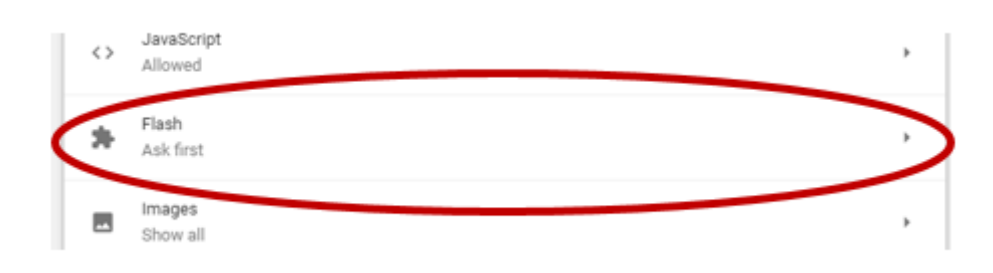

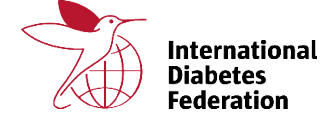

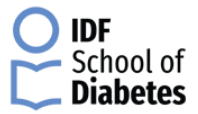

## 5) Enable Flash or switch the button off, which states that sites are blocked from running Flash

| l | ← Flash                        |     |
|---|--------------------------------|-----|
| < | Block sites from running Flash |     |
| l | Block                          | ADD |
|   | No sites added                 |     |

- 6) Haga clic en Agregar
- 7) Agregue el sitio a esta URL "https://lms-apac.indegene.com" luego haga clic en el botón Agregar.

| Allow |                                  | ADD |
|-------|----------------------------------|-----|
|       | Add a site ×                     |     |
| U     |                                  |     |
|       | https://lms-apac.indegene.com%20 |     |
|       |                                  |     |
|       |                                  |     |
|       | CANCEL                           |     |
|       |                                  |     |
|       |                                  |     |

8) Ahora actualiza tu página y comienza el módulo.

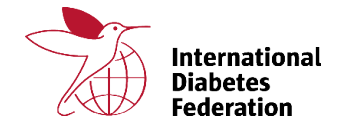